Napomena za podnosioce prijava koji kreiraju svoju aplikaciju putem mobilnog telefona: TRIUMPHY EFORME SU PRILAGOĐENE NAČINU PEJZAŽA.

Svako fizičko ili pravno lice može kreirati vlastiti račun u aplikaciji TRIUMPHY Eforms.

## & triumphy

| Prijava         |                                                                               |
|-----------------|-------------------------------------------------------------------------------|
| * E-mail        |                                                                               |
| info@som-system | .com                                                                          |
|                 |                                                                               |
|                 |                                                                               |
|                 |                                                                               |
| Prijavi se      | Zaboravljena lozinka<br>Nemate račun? <u>Registracija</u><br>Upute za prijavu |

Na stranici Triumphy Eforms, klikom na "Registracija" započinjemo proces kreiranja naloga. Postoje dvije opcije, "Nova registracija" - za fizička i pravna lica ili "Registracija preko postojećeg računa SOM" koja se odnosi na pravna lica koja su ranije koristila neke od usluga aplikacije SOM.

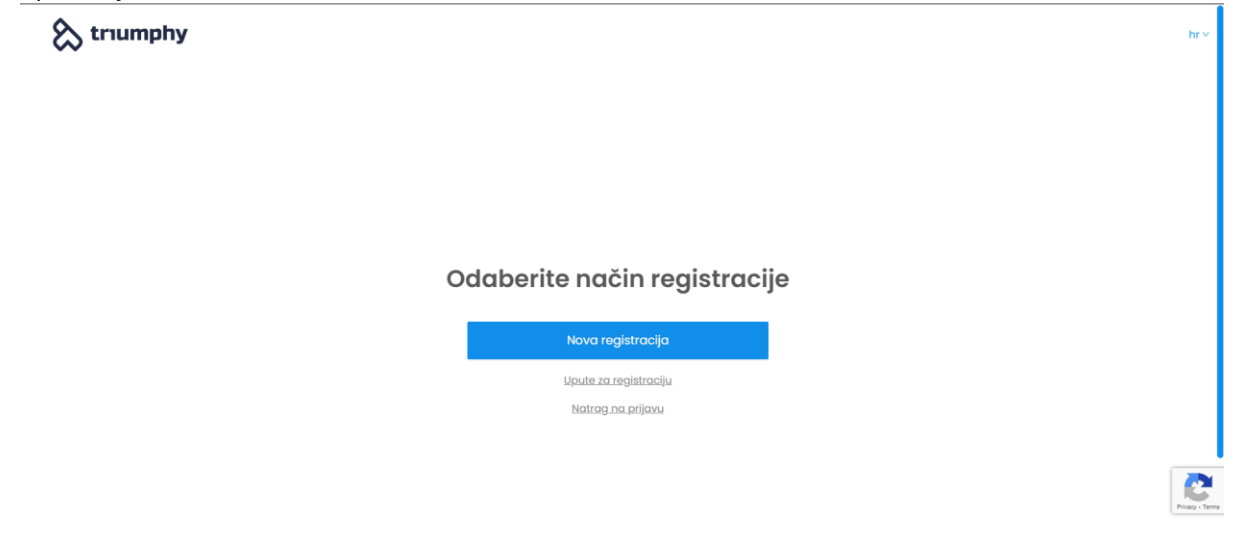

Klikom na "Nova registracija" biramo da li se radi o fizičkom ili pravnom licu. Kada smo odabrali jednu od opcija, kliknite na "Dalje".

## & triumphy

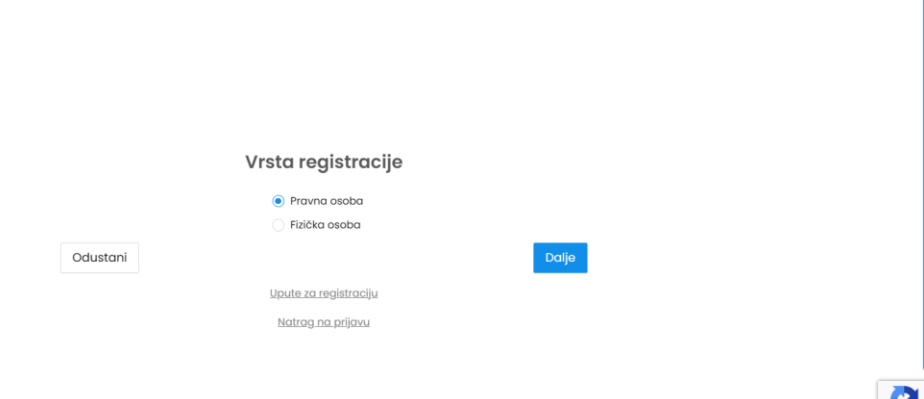

Sljedeći korak je unos svih potrebnih podataka.

| triumphy triumphy |                                                    |                 |                  |      |
|-------------------|----------------------------------------------------|-----------------|------------------|------|
|                   |                                                    | Podaci o korisr | iku              |      |
|                   | + Ime                                              | + Prezime       | * JMBG           |      |
|                   | * Adresa                                           |                 | + Poštanski broj |      |
|                   | * Grad/Mjesto                                      | * Kanton        |                  |      |
|                   | + E-mail                                           | * Ponovi e-mail | + Telefon        |      |
|                   | Polje je obavezno!<br>* Prikaz natječaja iz kanton | a               |                  |      |
|                   | Odaberi<br>• Lozinka                               | * Ponovi k      | zinku            |      |
|                   | Vrati                                              | 11              | Dalje            | Pine |

Nakon unosa podataka, klikom na dalje možemo pregledati sve podatke koje smo unijeli. Klikom na "Kreiraj" kreirali smo korisnički nalog, a Triumphy Eforms će na taj e-mail poslati poruku sa pristupnim podacima koje koristite za prijavu na sistem.

## triumphy

|                | Sažetak                 |  |
|----------------|-------------------------|--|
|                | Podaci o fizičkoj osobi |  |
| Naziv          | Luka P                  |  |
| ID/JMBG        | 9129391                 |  |
| Adresa         | Luka                    |  |
| Grad/Mjesto    | Luka                    |  |
| Poštanski broj | Luka                    |  |
| E-mail         | luka@tr                 |  |
| Telefon        | 0                       |  |
|                | Podaci o korisniku      |  |
| E-mail         | luka@tr                 |  |
| Ime            | Luka                    |  |
| Prezime        | P                       |  |

bry

Kada se sa našim pristupnim podacima ulogujemo u sistem, glavni meni sa leve strane sadrži opciju "Natječaji". Klikom na nju otvara se lista svih objavljenih tendera sa mogućnošću pregleda tendera u PDF formatu i sa opcijom "Prijavi se".

| 🗞 triumphy               | E                                                                                                 |         |                   |              | ٥               | hr∨   a a   Odjava |
|--------------------------|---------------------------------------------------------------------------------------------------|---------|-------------------|--------------|-----------------|--------------------|
| ④ Upravljačka ploča      | Natječaji/Javni pozivi                                                                            |         |                   |              |                 |                    |
| 🗈 Natječaji/Javni pozivi | Objavljeni Završeni Obrađeni Najavljeni                                                           |         |                   |              |                 |                    |
| 🕑 Pretraga po kodu       | Svi objavitelji v                                                                                 |         |                   |              | 2025 v Pretraži | Q                  |
| 🖻 Moje prijave           |                                                                                                   |         |                   |              |                 |                    |
| 0. Obavijesti            | Naziv ¢                                                                                           | Mjera ¢ | Objavljen 👙       | Prijave do 💠 |                 |                    |
| Postavke                 | KLUBOVI KOJI NISU UPISANI U REGISTAR MINISTARSTVA<br>OBRAZOVANJA, NAUKE, MLADIH, KULTURE I SPORTA | -       | 14.03.2025. 14:45 | -            |                 | Prijovi se         |
|                          | OSTALE UDRUGE IZ OBLASTI SPORTA                                                                   | -       | 14.03.2025. 14:45 | -            |                 | Prijavi se         |
|                          | ŠPORTSKI KLUBOVI I ŠPORTSKI KLUBOVI INVALIDNIH OSOBA<br>(hrvatski jezik)                          | -       | 14.03.2025. 12:07 | -            |                 | Prijavi se         |
|                          | ŠPORTSKI SAVEZI                                                                                   | -       | 14.03.2025. 12:07 |              |                 | Prijavi se         |
|                          | ŠPORTAŠI POJEDINCI I ŠPORTSKI STRUČNI DJELATNICI                                                  | -       | 14.03.2025. 12:07 | -            |                 | Prijavi se         |
|                          | IZGRADNJA, REKONSTRUIRANJE I OPREMANJE ŠPORTKOG<br>OBJEKTA I TERENA                               | -       | 14.03.2025. 12:03 | -            |                 | Prijavi se         |
|                          | PRIJAVNI OBRAZAC BR.6 (izgradnja, rekonstruiranje i<br>opremanje športskog objekta i terena)      | -       | 12.03.2025. 14:52 | -            |                 | Prijovi se         |

Klikom na "Primijeni" započinjemo proces prijave.

Polja u konkursu se popunjavaju na jednostavan način. U prostoru za unos ili unos podataka u polje nalazi se opis o kakvom se polju radi (npr. unos teksta, numerički unos, upload fajla, padajući meni itd.).

Desno od polja za unos podataka ili registracije nalazi se "Sažetak aplikacije" gdje možete vidjeti u kojem se poglavlju trenutno nalazite.

| 🗞 triumphy               | 8                                                                                        | Ω ∣hr∨∣αα∣Odjava          |
|--------------------------|------------------------------------------------------------------------------------------|---------------------------|
| ④ Upravljačka ploča      | KLUBOVI KOJI NISU UPISANI U REGISTAR MINISTARSTVA OBRAZOVANJA, NAUKE, MLAD               | DIH, KULTURE I            |
| 🗈 Natječaji/Javni pozivi | SPORTA                                                                                   |                           |
| 🕑 Pretraga po kodu       | Kreirao: Ministarstvo   Objavljen: 14.03.2025. 14:45   Prijave do: -   Vidljivost: Javni |                           |
| 🕑 Moje prijave           | Pošalji prijavu Spremi prijavu Odustani                                                  |                           |
| 0. Obavijesti            |                                                                                          |                           |
| Postavke                 | PRIJAVNI OBRAZAC BR. 1                                                                   | SAŽETAK PRIJAVE           |
|                          | PRIJAVNI OBRAZAC BR. 1                                                                   | BR. 1                     |
|                          | Ovjereni obrazoc br. 1 od odgovarajućeg granskog saveza Učitavanje datoteke              | PRIJAVNI OBRAZAC<br>BR. 5 |
|                          | Priložiti presliku licence                                                               |                           |
|                          | L. Učitavanje datoteke                                                                   |                           |
|                          | Dostaviti potvrdu o nastupu od nadležnog granskog saveza BiH                             |                           |
|                          | T ncitavavie gatoteke                                                                    |                           |
|                          |                                                                                          |                           |
|                          | Dale                                                                                     |                           |
|                          |                                                                                          |                           |

Polja označena crvenom zvjezdicom su obavezna i dok se ova polja ne popune, ne možemo poslati prijavu na konkurs.

Neka polja sadrže dodatni opis koji se pojavljuje u znaku uzvika pored naziva polja i ispod samog polja.

Deklaracije su polja u okviru konkursa koja se označavaju klikom na polje ispred deklaracije za potvrdu podataka u njoj.

U slučaju polja u kojima piše "Učitaj datoteku", potrebno je da kliknete na opciju "Učitaj datoteku" i prenesete traženi fajl sa svog računara. AKO JE POTREBNO UPLOADITI VIŠE DATOTEKA U ISTO POLJE, ZA SVAKI NOVI DATOTEK KLIKNITE UPLOAD FAJL I ODABERITE DATOTEK SA NAŠEG RAČUNARA.

| & triumphy               | C Data                                                                                                    | oteka je uspješno učitanal        | Q   hr∨∣aa∣ Odjava     |  |  |
|--------------------------|----------------------------------------------------------------------------------------------------|-----------------------------------|------------------------|--|--|
| ④ Upravljačka ploča      | KLUBOVI KOJI NISU UPISANI U REGISTA                                                                                                    | R MINISTARSTVA OBRAZOVANJA, NAUKE | , MLADIH, KULTURE I    |  |  |
| 🗁 Natječaji/Javni pozivi | SPORTA                                                                                                    |                                   |                        |  |  |
| 🗈 Pretraga po kodu       | Kreirao: Ministaristvo Objavljen: 14.03.2028. 14:45 Prijave da: - Vidijivost: Javni<br>Pošlalji prijavu <mark>Spremi prijavu Odustani</mark> |                                   |                        |  |  |
| 🖻 Moje prijave           |                                                                                                    |                                   |                        |  |  |
| Obavijesti               |                                                                                                    |                                   | <b>SAŽETAK PRLIAVE</b> |  |  |
| Postavke                 | PRIDAVNI OBRAZAC BR. I                                                                                                    |                                   | PRIJAVNI OBRAZAC       |  |  |
|                          | PRIJAVNI OBRAZAC BR. 1                                                                                                    |                                   | BR. 1                  |  |  |
|                          | * Ovjereni obrazac br. 1 od odgovarajućeg granskog saveza                                                                                    | PRIJAVNI OBRAZAC<br>BR. 5         |                        |  |  |
|                          | Dokument.docx                                                                                                    |                                   | - D                    |  |  |
|                          | Priložiti presliku licence<br>L. Učitavanje datoteke                                                                                         |                                   |                        |  |  |
|                          | Dostaviti potvrdu o nastupu od nadležnog granskog saveza BiH<br>Učitavanje datoteke                                                          |                                   |                        |  |  |
|                          |                                                                                                    |                                   |                        |  |  |

Na desnoj strani svakog konkursa nalazi se sažetak prijave gdje možemo vidjeti da li su sva polja ispravno popunjena. Ako jesu, poglavlja u aplikaciji će biti označena kvačicom.

Nakon popunjavanja konkursne prijave, možemo sačuvati prijavu bez slanja, što znači da smo sačuvali sve do sada unete podatke, ali ćemo nastaviti sa popunjavanjem ostatka prijave.

| 🗞 triumphy             | e.                                                                                     | Q ∣hr∨∣aa∣Odjava          |
|------------------------|----------------------------------------------------------------------------------------|---------------------------|
| Upravljačka ploča      | KLUBOVI KOJI NISU UPISANI U REGISTAR MINISTARSTVA OBRAZOVANJA, NAUKE, MLA              | DIH, KULTURE I            |
| Natječaji/Javni pozivi | SPORTA                                                                                 |                           |
| Pretraga po kodu       | Kreirao: Ministarstvo Objavljen: l4.03.2025. 14:45 Prijave do: - Vidijivost: Javni     |                           |
| Moje prijave           | Pošalji prijavu Spremi prijavu Odustani                                                |                           |
| Obavijesti             |                                                                                        |                           |
| Postavke               | PRIJAVNI OBRAZAC BR. 1                                                                 | SAŽETAK PRIJAVE           |
|                        | PRIJAVNI OBRAZAC BR. 1                                                                 | OBRAZAC BR.1              |
|                        | Ovjereni obrazac br. Led odgovarajučeg granskog saveza Učitovanje dototeke             | PRIJAVNI<br>OBRAZAC BR. 5 |
|                        | R Dokumentdocx L D                                                                     |                           |
|                        | Priložiti presliku ličence                                                             |                           |
|                        | Dostaviti potvrdu o nastupu od nadležnog granskog saveza BiH<br>å. Učitavanje datoteke |                           |
|                        |                                                                                        |                           |

Ukoliko smo popunili sva potrebna polja i želimo da pošaljemo prijavu, klikom na "Pošalji prijavu" popunjavamo prijavu na konkurs. Nakon slanja više nemamo mogućnost promjene podataka u aplikaciji.

Ako želimo da sačuvamo aplikaciju i nastavimo da je popunjavamo kasnije, to možemo učiniti klikom na Sačuvaj aplikaciju. Našu aplikaciju nalazimo u meniju "Moje aplikacije" i možemo je nastaviti popunjavati.

KONTAKT ZA PODRŠKU KLIJENAMA ZA TEHNIČKA PITANJA (FUNKCIONISANJE I RAD APLIKACIJE U APLIKACIJI:

E-mail: <a href="mailto:podrska@som-system.com">podrska@som-system.com</a>